# 電子通告系統介紹 eClass Parent App

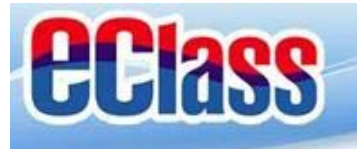

## 下載 eClass App

🕑 🥶 95% 🔳

OPEN

Θ

#### **iPhone**手機: 開啟App Store應用程式 下載eClass App

10:59 AM

BroadLearning Education (Asia) Limited

eClass Parent App

•••• csl. 🤶

Q eclass

**eclass** 

parent

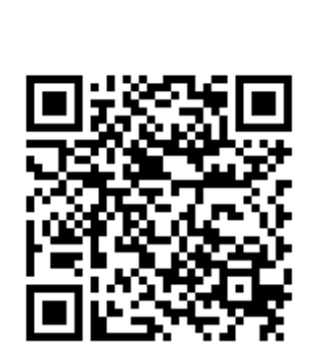

| 暗供意用 ◆ 上午10:44 <b>—</b><br><b>EClass</b>  | 法影明络供器两 ♥ 上午10:44<br>即時訊息                                                                                                    |
|-------------------------------------------|----------------------------------------------------------------------------------------------------|
| Demo 博文亞洲中學<br>Demo IP25 Secondary School | 陳志琛     GA     GA     GA     GA     G     G |
| 5. 陳聰                                     | <ul> <li>學生離校</li> <li>Student Leave School</li> </ul>                                                                                                    |
| 6A 公式<br>今日                               | CHAN Chi Sum已於2015-06-01 16:25:11離校<br>CHAN Chi Sum has left school at 2015-06-01<br>16:25:11.                                                                                                    |
| 07:58<br>(律時)<br>(律時)                     | 2015-06-01 10:29:21                                                                                                    |
| 關於「中三家長會」事宜<br>2015-05-20                 | 學生到校<br>Student Reach School                                                                                                    |
| using photocopy有關申請豁免空調費及<br>資訊科技發展費用事宜   | CHAN Chi Sum已於2015-06-01 07:58:42到校<br>CHAN Chi Sum has reached school at<br>2015-06-01 07:58:42.                                                                                                    |
| 2015-05-13                                | 2015-06-01 10:28:46                                                                                                    |
| Copy from word有關申請豁免空調費及<br>資訊科技發展費用事宜    | • 黑雨安排                                                                                                    |
| 2015-05-13                                | 因為大又曾已發出黑雨警告,學校今日暫定讓一天。                                                                                                    |
|                                           |                                                                                                    |

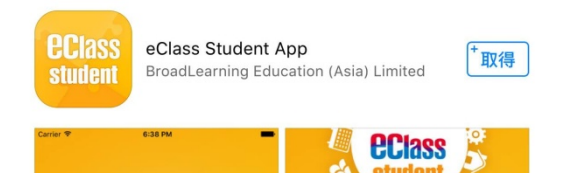

Android 手機: 開啟Play Store應用程式 下載eClass App

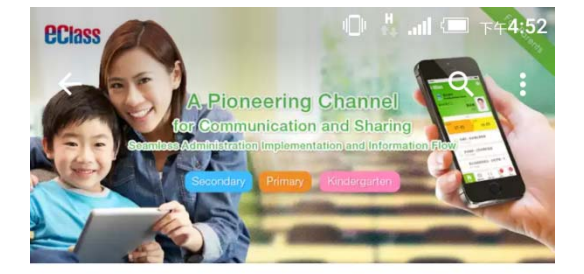

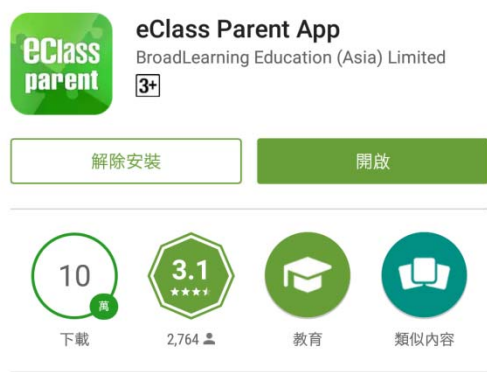

應用專為客戶的eclass家長可瀏覽學校的信息

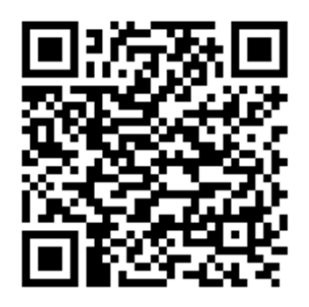

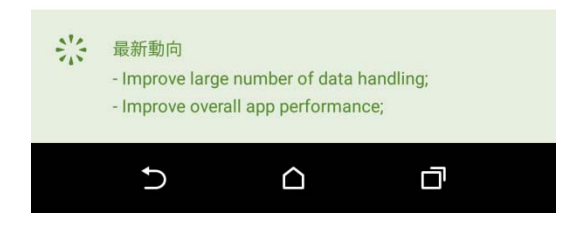

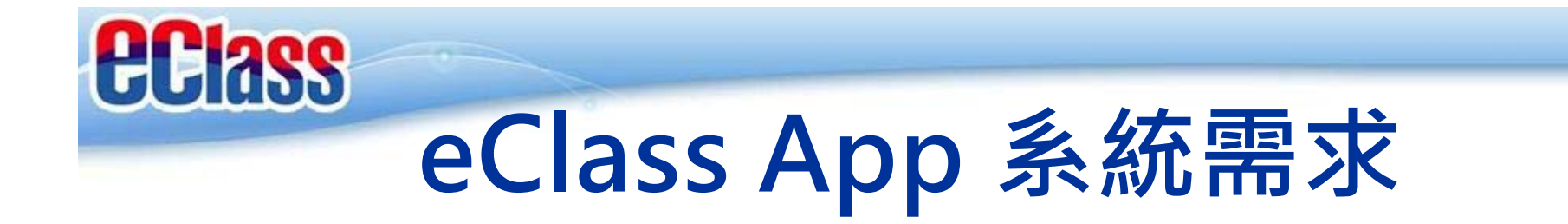

| iPhone                         | Android                        |
|--------------------------------|--------------------------------|
| •IOS 8.0以上版本                   | •Android 4.0以上版本               |
| ●20MB儲存空間                      | ●20MB 儲存空間                     |
| •已擁有及登入Apple ID                | •支援Google Play應用程式下載           |
| ●使用時需連接互聯網<br>(3G/4G/LTE/WIFI) | •已擁有及登入Google帳戶                |
|                                | ●使用時需連接互聯網<br>(3G/4G/LTE/WIFI) |

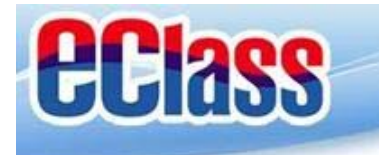

# 如忘記密碼需要重設或 有關學校資訊查詢, 請致電 3612 9177, 2744 5117 與校務處聯絡。

### 如有下載及其他技術問題, 歡迎電郵至 <u>support@broadlearning.com</u> 或致電客戶服務熱線 3913 3211

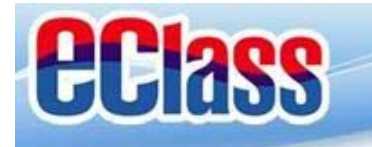

## 首次登入eClass App

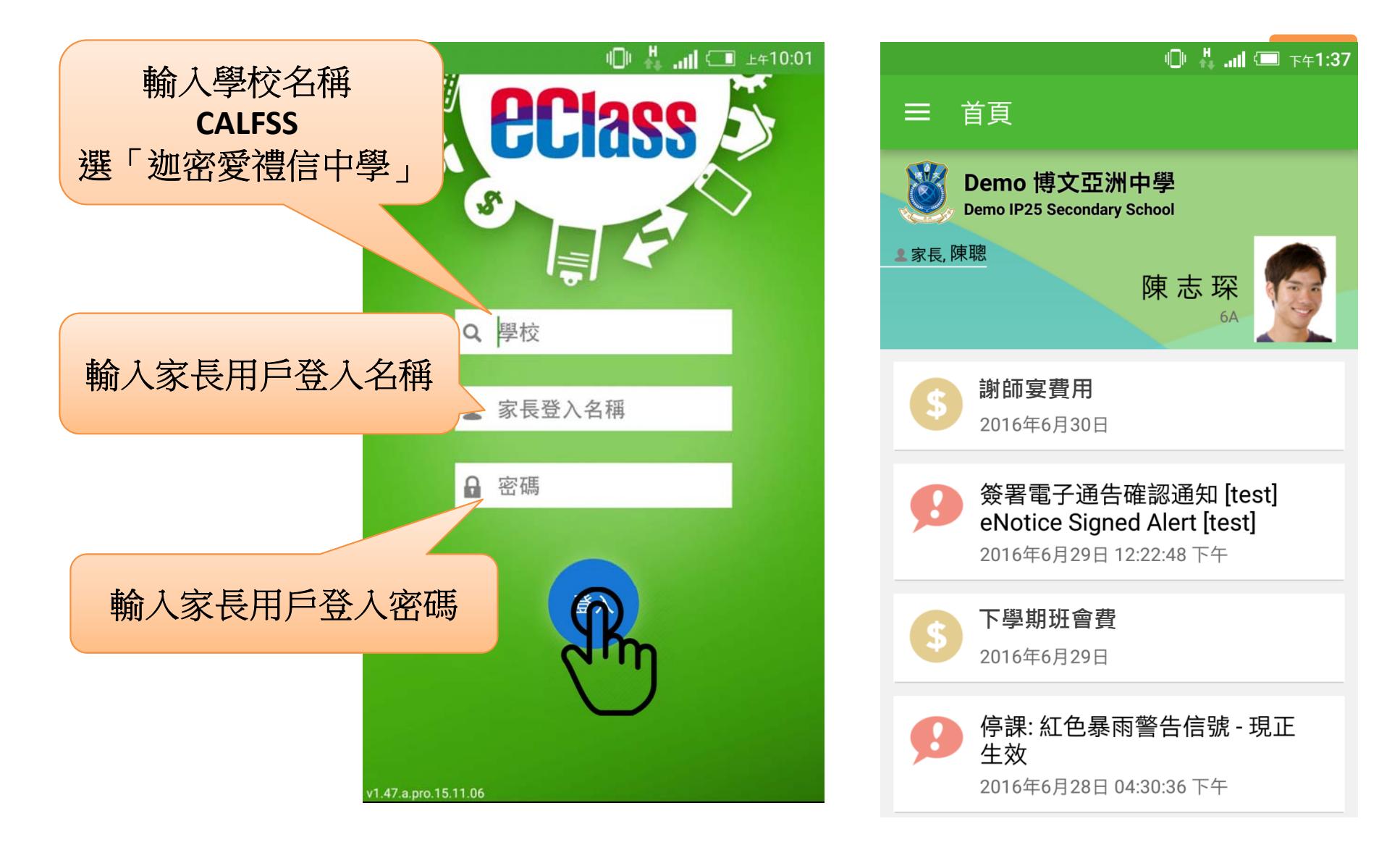

## 打開 eClass App 功能表

|   | iPhone |                  |                      |                |            |  |  |
|---|--------|------------------|----------------------|----------------|------------|--|--|
| • | •000 S | мс нк 🗢          | 15:57                | ۵              | 66% 💷      |  |  |
|   |        |                  | 更多                   |                |            |  |  |
|   | 30     | 家課表              |                      |                | >          |  |  |
|   |        | 校曆表              |                      |                | >          |  |  |
|   | \$     | 繳費紀錄             |                      |                | >          |  |  |
|   |        |                  |                      |                |            |  |  |
|   | R      | 我的帳戶             |                      |                | >          |  |  |
|   | ?      | 用戶指南             |                      |                | >          |  |  |
|   |        | 授權協議             |                      |                | >          |  |  |
|   | i      | 關於我們             |                      |                | >          |  |  |
|   |        |                  |                      |                |            |  |  |
|   |        | <b>9</b><br>即時訊息 | <b>((•))</b><br>學校宣佈 | <b>②</b><br>通告 | <b>王</b> 多 |  |  |

**EClass** 

Android

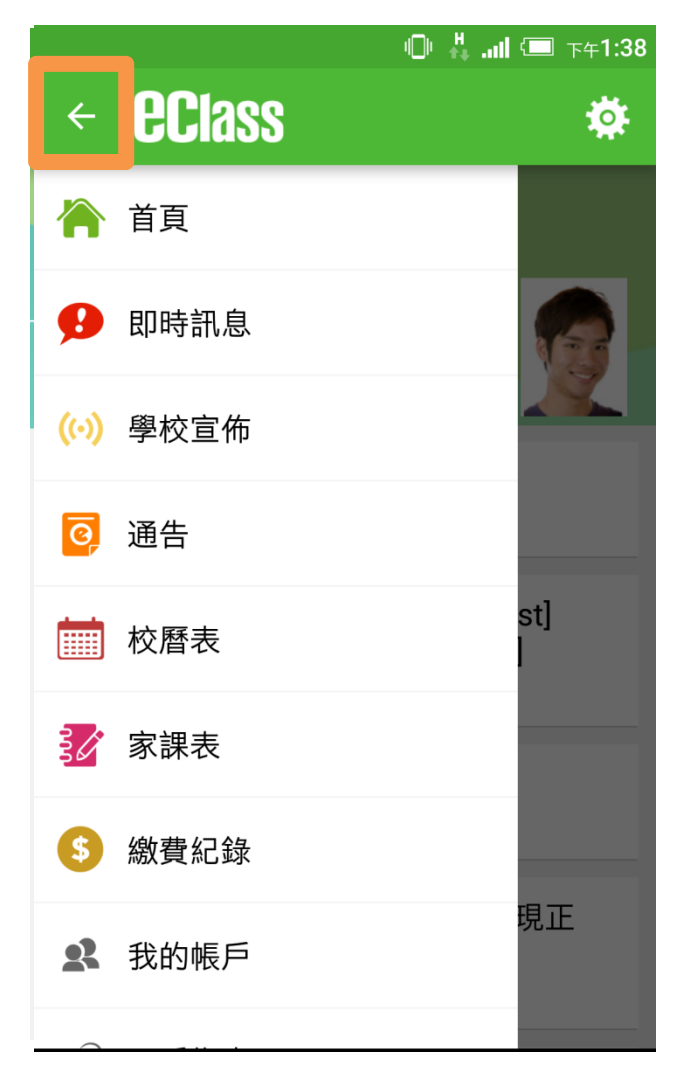

## Class 即時訊息 | Push Notification

利用即時訊息,提醒家長留意有關學校的最新消息及特別宣佈事項

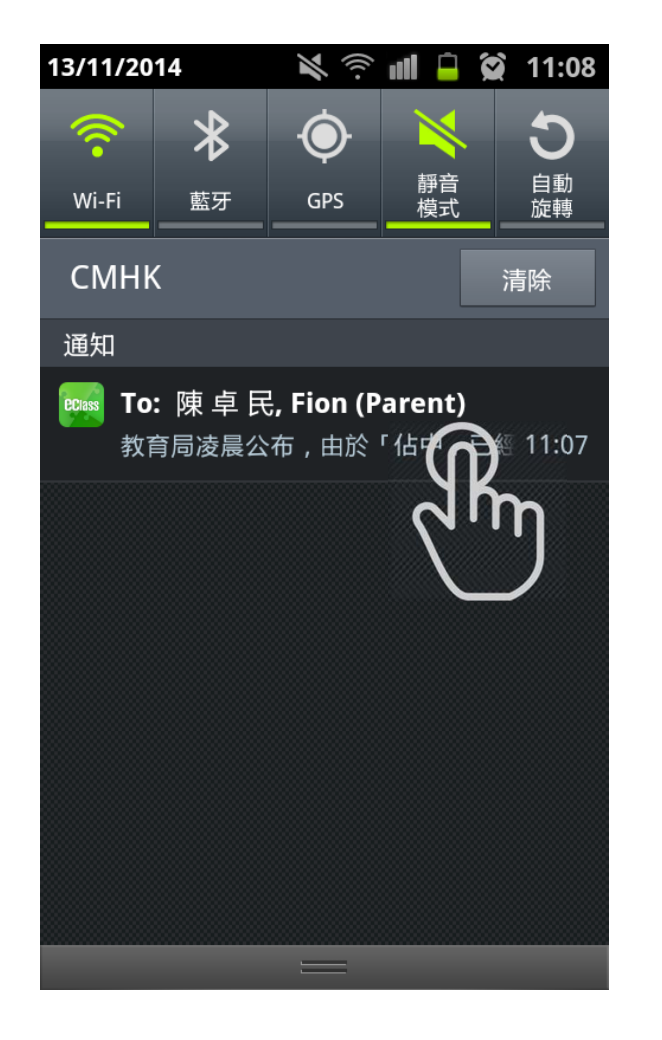

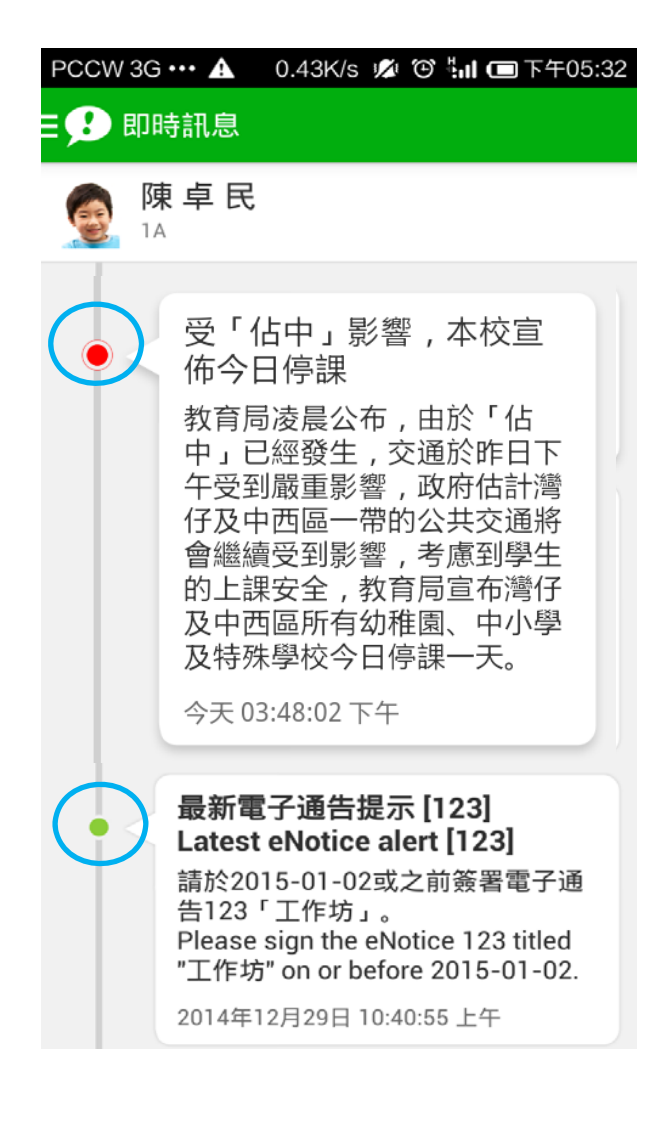

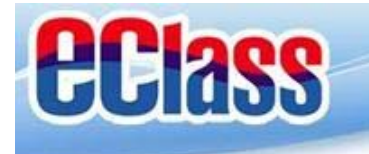

# 通告 | eNotice 🧧

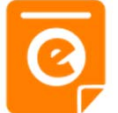

#### 讓家長即時檢閱及簽收學校通告

| Ý 🕅 🖗                      | 😧 17:53         | × ∎ III                        | 10:19 |
|----------------------------|-----------------|--------------------------------|-------|
| ■ 🗿 通告                     |                 | ∃ 🧿 通告                         |       |
| 全部    未簽                   | 已簽              | 全部未幾                           | 己簽    |
| 第十六屆陸運會<br>今天              | <b>ク</b><br>簽署  | 關於「中三家長會」事宜<br>2014年10月23日     | 已簽    |
| 關於「中三家長會」事宜<br>2014年10月28日 | <b>)</b><br>已過期 | 家長簽署通告<br>2014年10月17日          | 已簽    |
| 關於「中三家長會」事宜<br>2014年10月23日 | 已簽              | 家長簽署通告<br>2014年10月17日          | 已簽    |
| 家長簽署通告<br>2014年10月17日      | 已簽              | <b>關於「家長會」事宜</b><br>2014年9月26日 | 已簽    |
| 家長簽署通告                     | 已簽              | Clean-up Day 2014              | 已簽    |

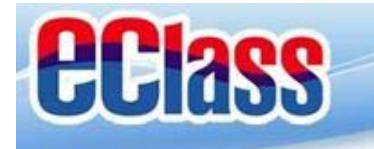

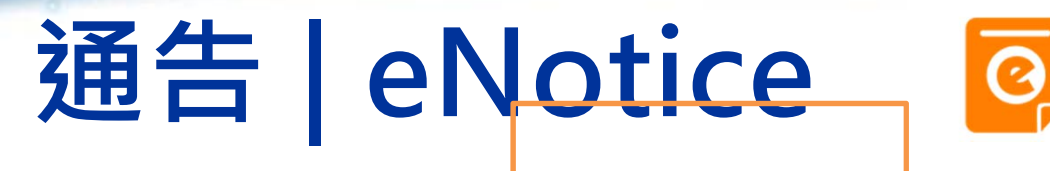

#### ✓附件閱覽

家長可透過應用程式打開通告附件, 迅速瀏覽通函內容及相關圖像。

#### ✓即時回覆通告選項

支援多層回覆

#### ✓簽通告

家長需簽署通告

#### ✓即時推播訊息

確定家長已簽署通告

√提醒家長簽通告

提醒未簽通告的家長

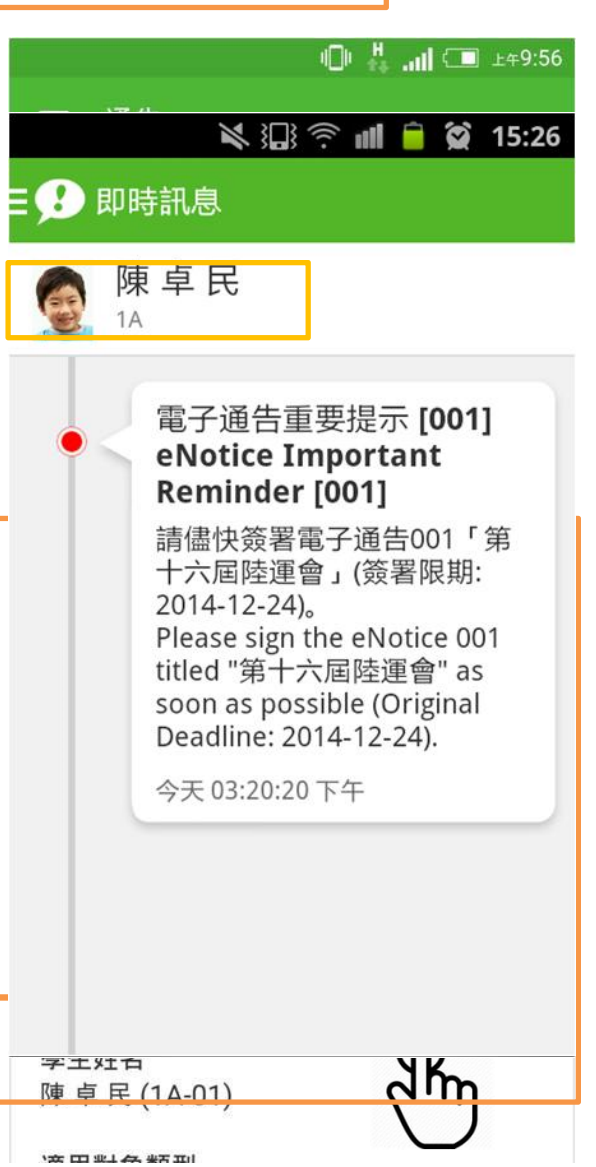

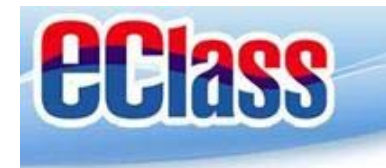

## 注意事項

### 1. 電子通告乃校方指定通告模式。

- 家長請細閱通告及回答問題,可在通告 簽署限期前更改答案。
- 為方便校方處理及跟進,家長必須於限 期前簽回通告。

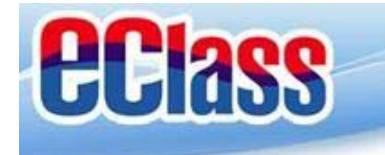

## 注意事項

# 家長也可登入學校 eClass 網站簽覆電 子通告 http://www.calfss.edu.hk/

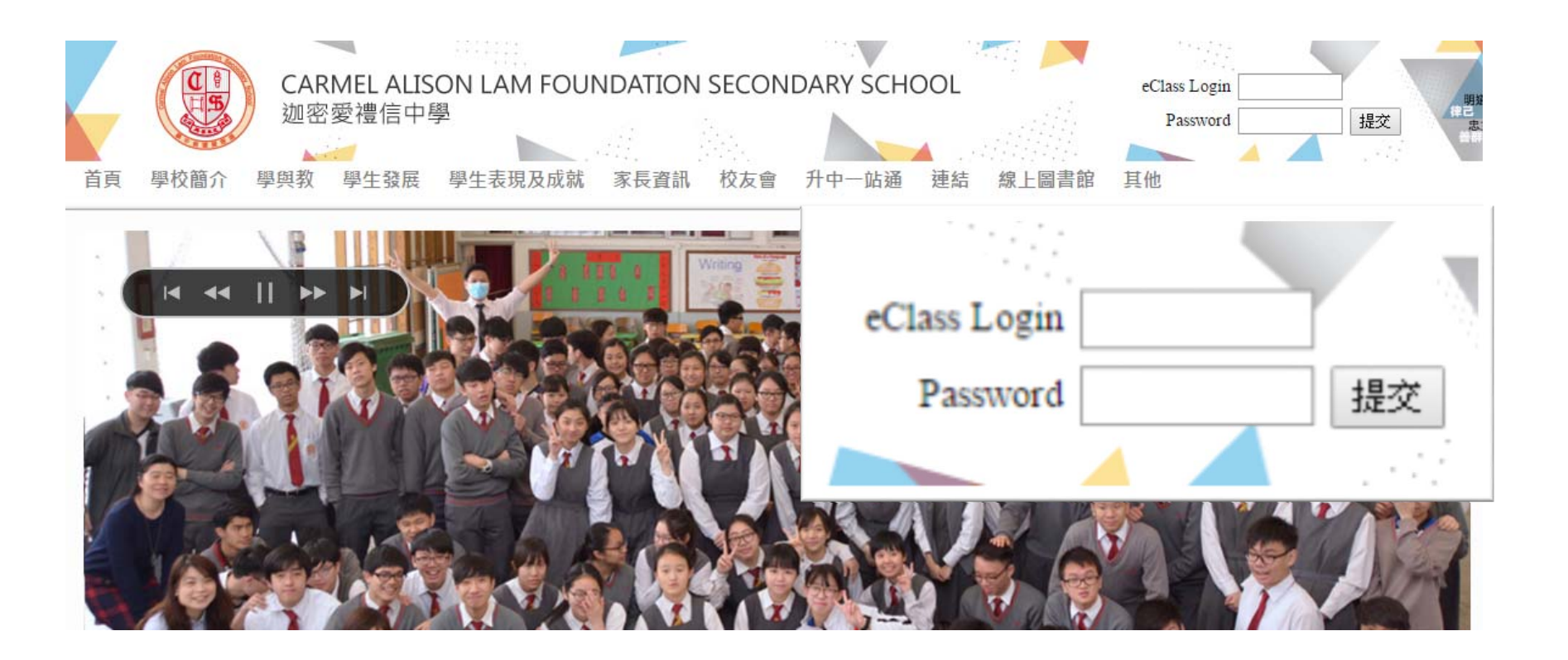

## **eclass** 考勤紀錄 | eAttendance 🛹

家長可選擇以App 查看子女考勤,清楚了解出席狀況

【當學校沒有規定學生離校時拍卡,家長將不會收到學生離校紀錄的訊息】

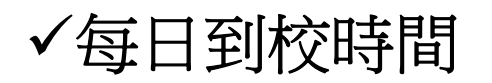

✓過往考勤紀錄

|                        | 1                                                                                                    | î I                                                        | 🗎 🗭 14:' |
|------------------------|----------------------------------------------------------------------------------------------------|------------------------------------------------------------|----------|
| ∃ ← 考勤約                | 紀錄                                                                                                    |                                                            |          |
| 10/2014                | 11/201                                                                                                | 4                                                          |          |
| 總上課日數                  | 1 遅到                                                                                                  | 1                                                          | 外出 0     |
|                        | 早退                                                                                                    | 0                                                          | 缺席 0     |
| 日期                     | 出入時間                                                                                                  | 狀態                                                         | 遲到分鐘     |
| 12 <sup>上午</sup><br>下午 |                                                                                                    |                                                            | 0分鐘      |
|                        |                                                                                                    |                                                            |          |
|                        |                                                                                                    |                                                            |          |
|                        | <ul> <li>● ◆ 考勤</li> <li>10/2014</li> <li>總上課日数</li> <li>日期</li> <li>12</li> <li>上午<br/>下午</li> </ul> | ★ 考勤紀録 10/2014 11/201 總上課日數 1 遅到 日期 出入時間 12 上午 ··· 下午 ···· | ★ 令 副    |

14:10

0

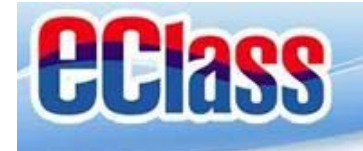

## 繳費紀錄 | ePayment §

| ×                                | ê 11 ê | 🗋 🗭 11:40     |   |                    | × 🤅 🖬                | 🗎 🗭 11:39       |
|----------------------------------|--------|---------------|---|--------------------|----------------------|-----------------|
| ∃ \$ 繳費紀錄                        |        |               |   | \$ 繳費紀錄            |                      |                 |
|                                  | 戶口結存   | \$1,260.00    |   |                    | 戶口結存                 | \$1,260.00      |
| 待繳款項                             | 交      |               |   | 待繳款項               | 交                    | 易紀錄             |
| 聖誕聯歡會費用<br>⑦ 2014-11-18          |        | 總額<br>\$40.00 | ) | 2014-11-11<br>增值   | \$200                | \$1260          |
| 秋季旅行交通費<br>⑦ 2014-11-18          |        | \$20.00       |   | 2014-11-01<br>取消繳費 | \$200                | \$1060          |
| 12月班會費<br>⑦ 2014-11-18           |        | \$20.00       |   | 2014-11-01 n<br>繳費 | ov school b<br>\$200 | us fee<br>\$860 |
| nov school bus f<br>7 2014-11-08 | fee    | \$200.00      |   | 2014-11-01<br>取消繳費 | \$200                | \$1060          |

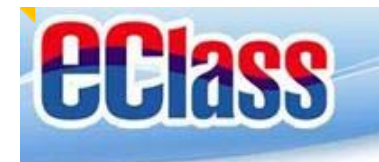

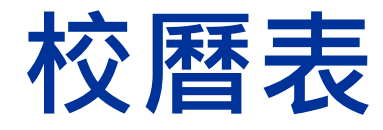

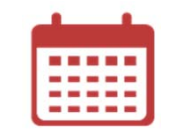

### 與eClass平台同步

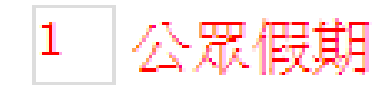

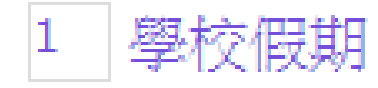

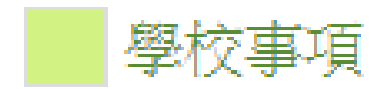

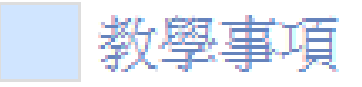

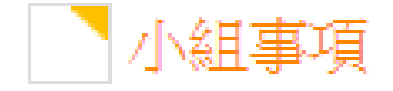

|       | 校曆洞 | 長   |       |    | i     | C    |
|-------|-----|-----|-------|----|-------|------|
| 2014年 | 03月 | 20  | 14年04 | 月  | 20143 | 年05月 |
| 日     |     | =   | Ξ     | 四  | 五     | 六    |
| 30    | 31  | 1   | 2     | 3  | 4     | 5    |
| 6     | 7   | 8   | 9     | 10 | 11    | 12   |
| 13    | 14  | 15  | 16    | 17 | 18    | 19   |
| 20    | 21  | 22  | 23    | 24 | 25    | 26   |
| 27    | 28  | 29  | 30    | 1  | 2     | 3    |
| 4     | 5   | 6   | 7     | 8  | 9     | 10   |
| 5     | 清明節 |     |       |    |       |      |
| 7     | 清   | 明翌日 | Ξ     |    |       | >    |

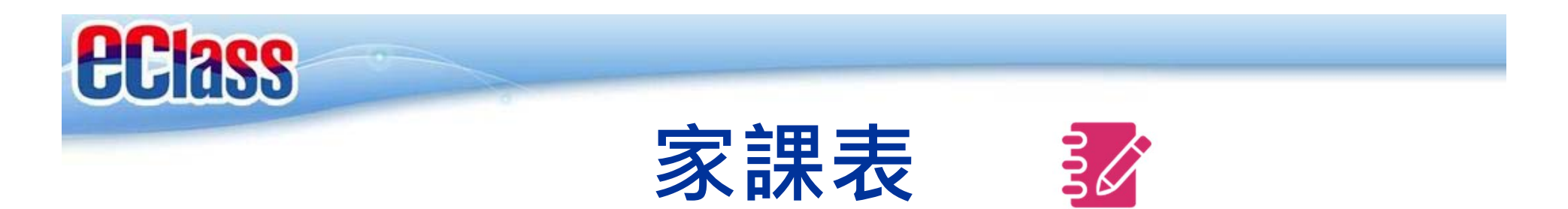

#### 家長及學生可透過手機查閱電子家課冊,全面掌握子女功課進度

#### ➤ 每上課日於eClass App上 載子女所屬班別的家課表

▶中一至中三同學適用

| ☰ 家課表              |     |            |
|--------------------|-----|------------|
| 今天 <b>1</b>        | 未到期 | 記錄         |
| 由:                 |     | 2015-07-01 |
| 到:                 |     | 2015-07-08 |
| 中國語文<br>默書改正<br>今天 |     |            |

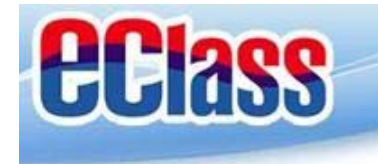

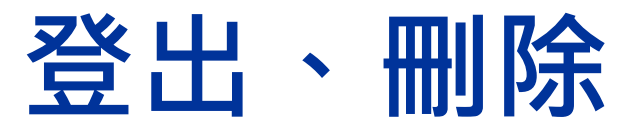

#### iPhone

於我的帳戶的學校名稱右 旁,從右邊撥向左邊,按 登出或刪除

| Pod ᅙ             | 下午2:41               | -      |
|-------------------|----------------------|--------|
| 返回                | 更改密碼                 | 確定     |
|                   |                      |        |
| <b>♀</b> 目前的      | 密碼                   |        |
|                   |                      |        |
| ♀ 新密碼             |                      |        |
| ₿ 再次輸             | 入新密碼                 |        |
| # 使用至少由<br>強戶口的安全 | 6個英文字母及數字混合組成的<br>性! | 的密碼,以加 |
|                   |                      |        |

### 於我的帳戶的學校名稱 右旁,按圖示:,再按 登出或刪除

Android

| ← 更改密碼                              | $\checkmark$ |
|-------------------------------------|--------------|
| 目前的密碼                               |              |
| 新密碼                                 |              |
| 再次輸入新密碼                             |              |
| # 使用至少由6個英文字母及數字混合組成的密碼<br>強戶口的安全性! | ,以加          |
|                                     |              |

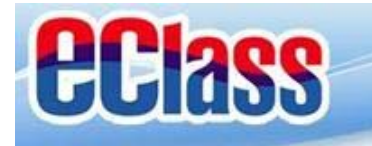

## 常見問題 及 使用貼士

- 1. 除了透過eClass App,有沒有其他方法簽覆電子通告?
- 答: 家長可透過登入學校eClass網站簽覆電子通告。
- 2. 電子通告一般會存放多久?
- 答:家長可隨時在eClass App瀏覽該學年已簽及未簽的電子通告。其他學年的通告則需要登入學校eClass內聯網查閱,除非校方刪除,否則歷年通告將一直存放以供家長參閱。
- 3. eClass App可以利用平版電腦登入嗎?
- 答:可以。家長同樣於App Store或Google Play Store下載eClass App,但留意eClass App乃手機應用程式而非iPad應用程式,下載時應到iPhone App清單搜尋。
- 4. 如果家長手機沒有流動網絡,還可接收推播訊息嗎?
- 答:不能,但當家長的手機恢復連接流動網絡,仍可接收未閱讀之推播訊息。

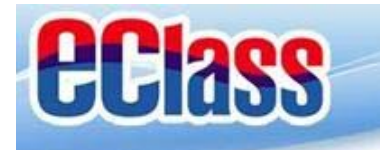

## 常見問題 及 使用貼士

5. eClass 家長戶口可否多於一位家長共同使用嗎?

答:可以,家長可以利用eClass家長戶口的登入名稱及密碼, 登入多於一部智能手機或平板電腦接收子女資訊。

- 7. 如遺失手機,或忘記家長戶口密碼怎麼辦?
- 答: 如遇上上述情況, 請盡快致電學校安排重設密碼。密碼重設後, 同一戶口 的全部使用者需要以新密碼重新登入。

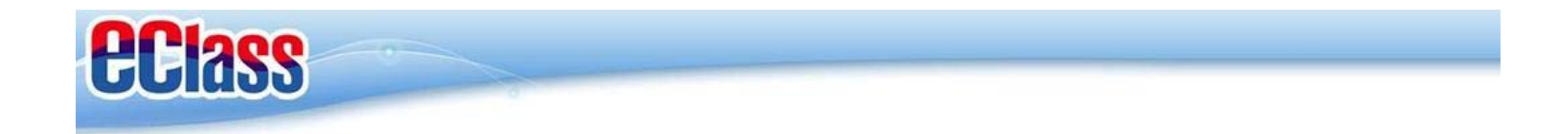

### \* 若你的手機不能於 Google Play Store (Android) 或 App Store (iOS) 安裝

### 才考慮從這裡直接下載

http://eclass.com.hk/apk/eclass\_app\_apk.php

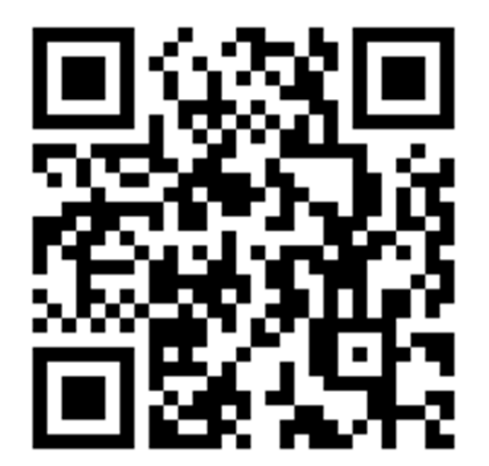

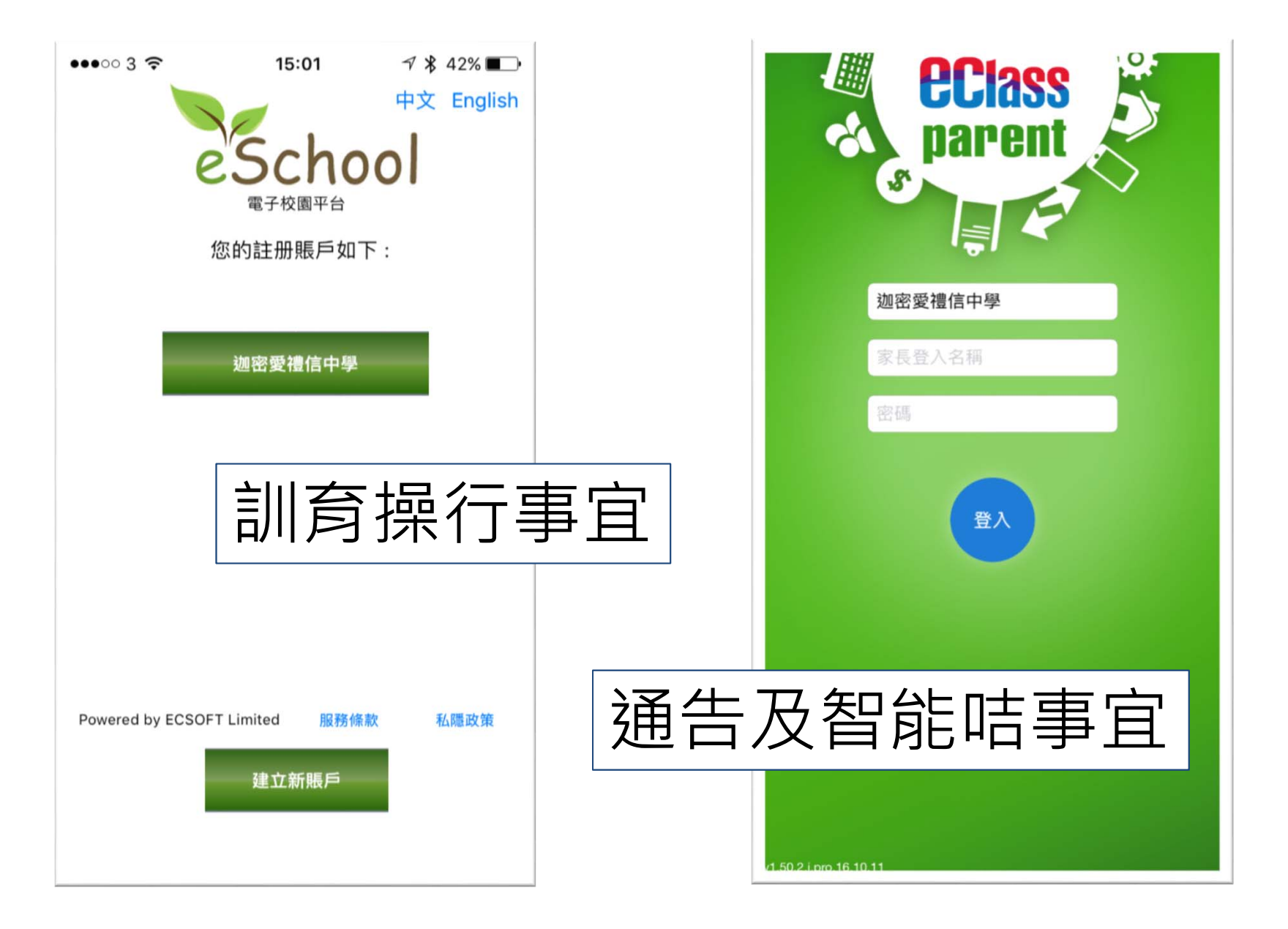

### PPS增值第一步:繳費聆終端機

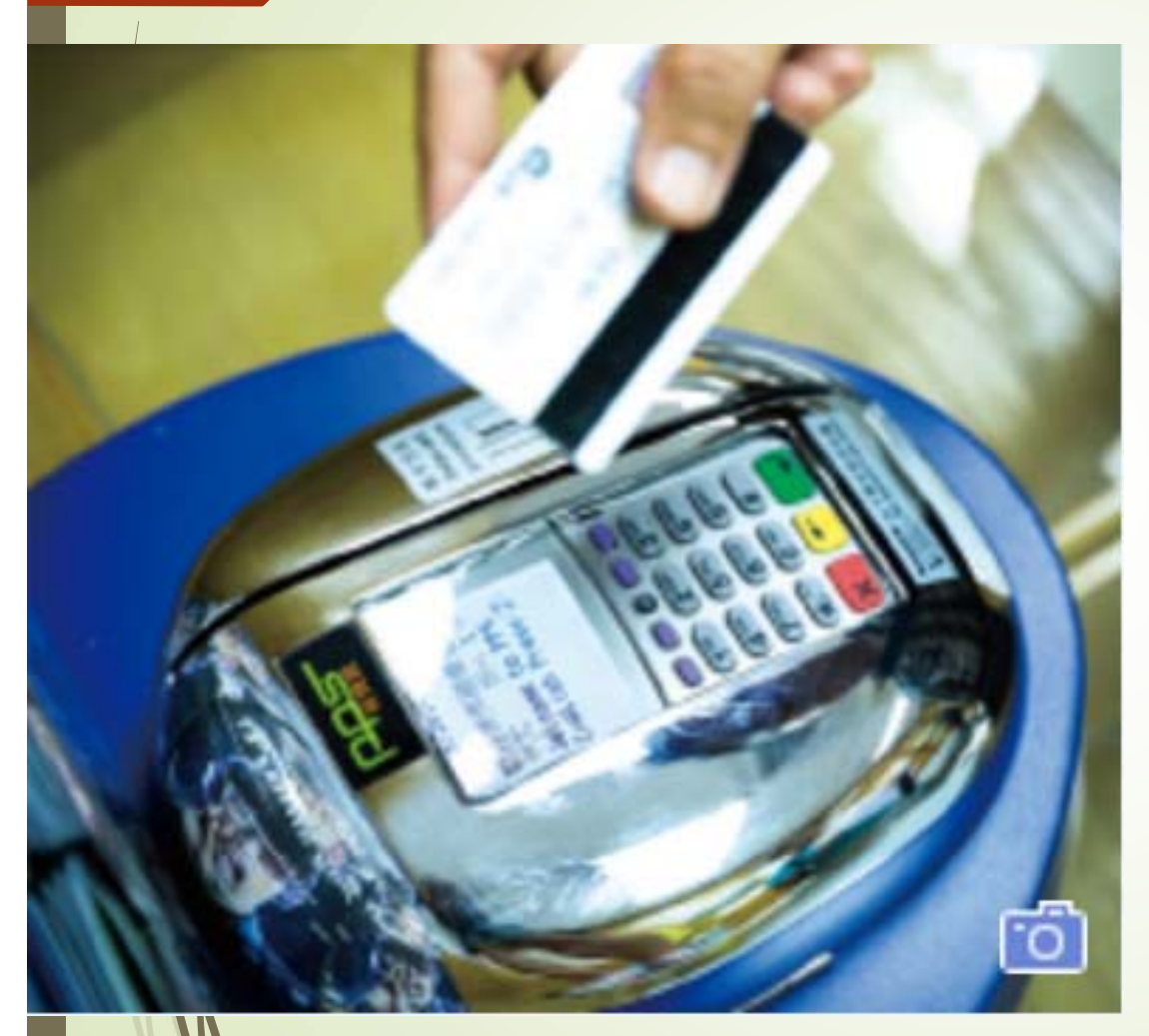

- ►任何一間 OK
- ●預備提款卡
- ▶提款卡密碼
- 設定五位數字 繳費靈電話密碼
   保留收據作記錄 (拍照存檔)

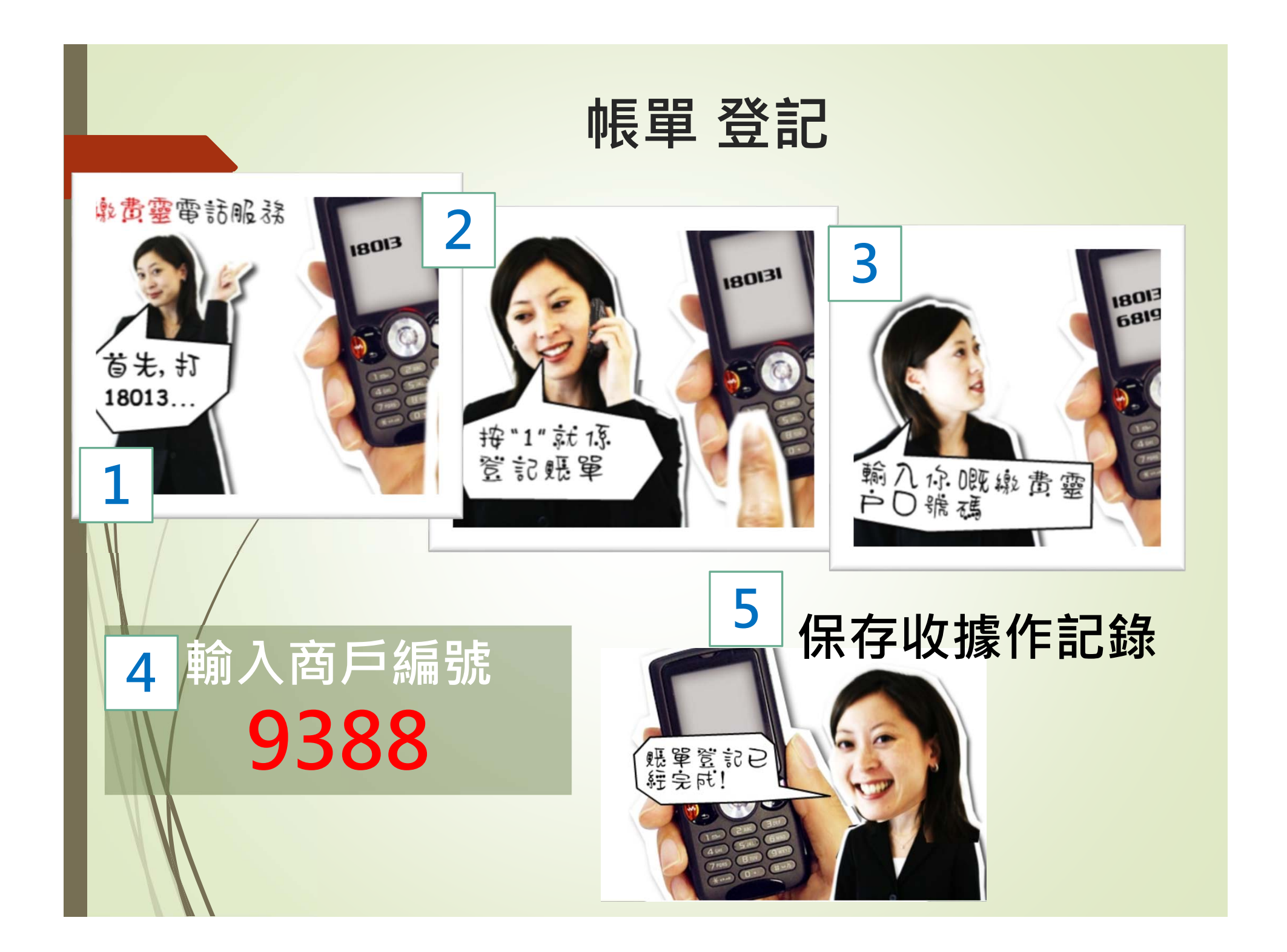

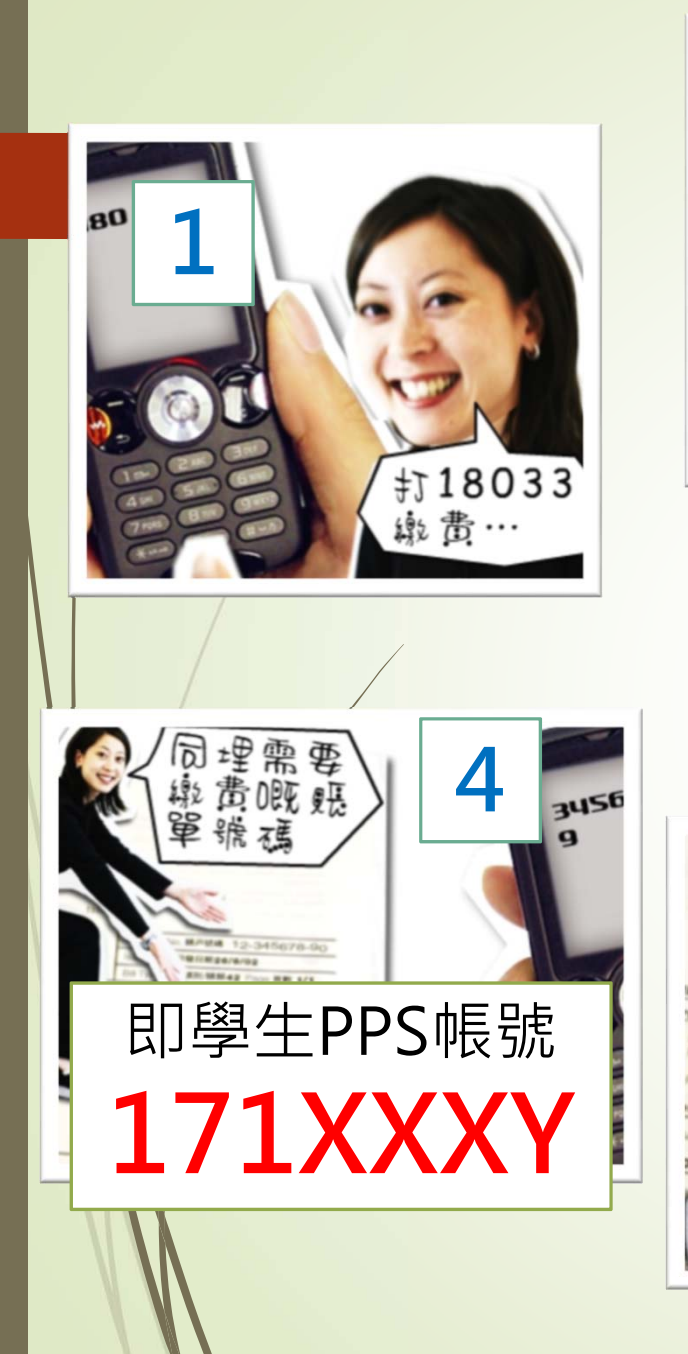

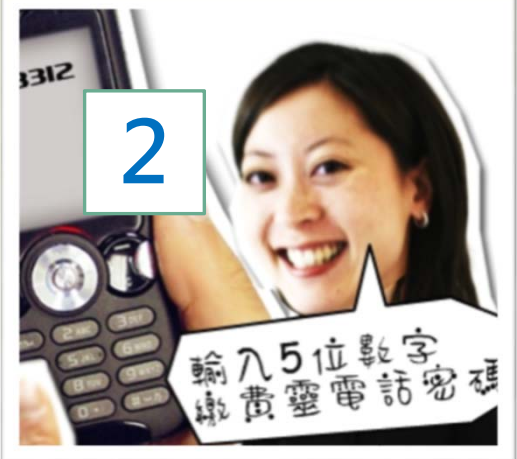

PPS 繳費

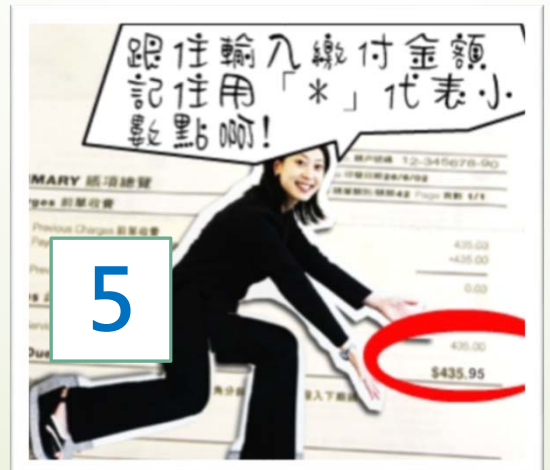

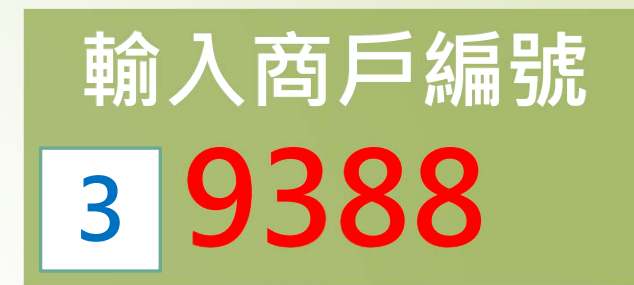

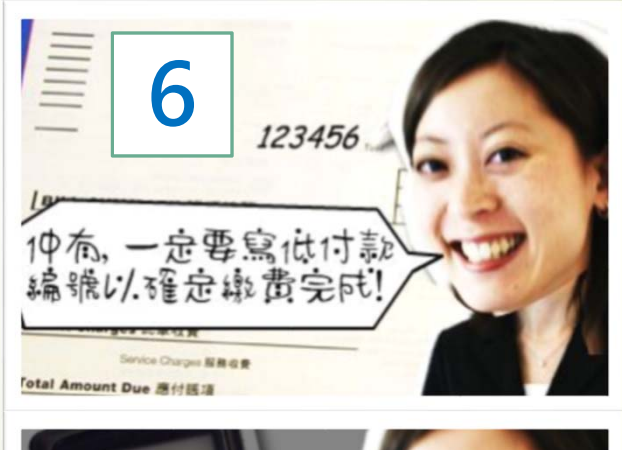

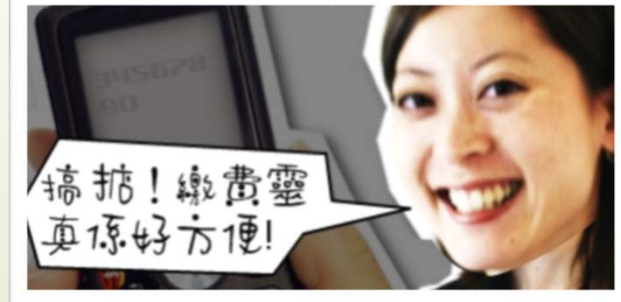

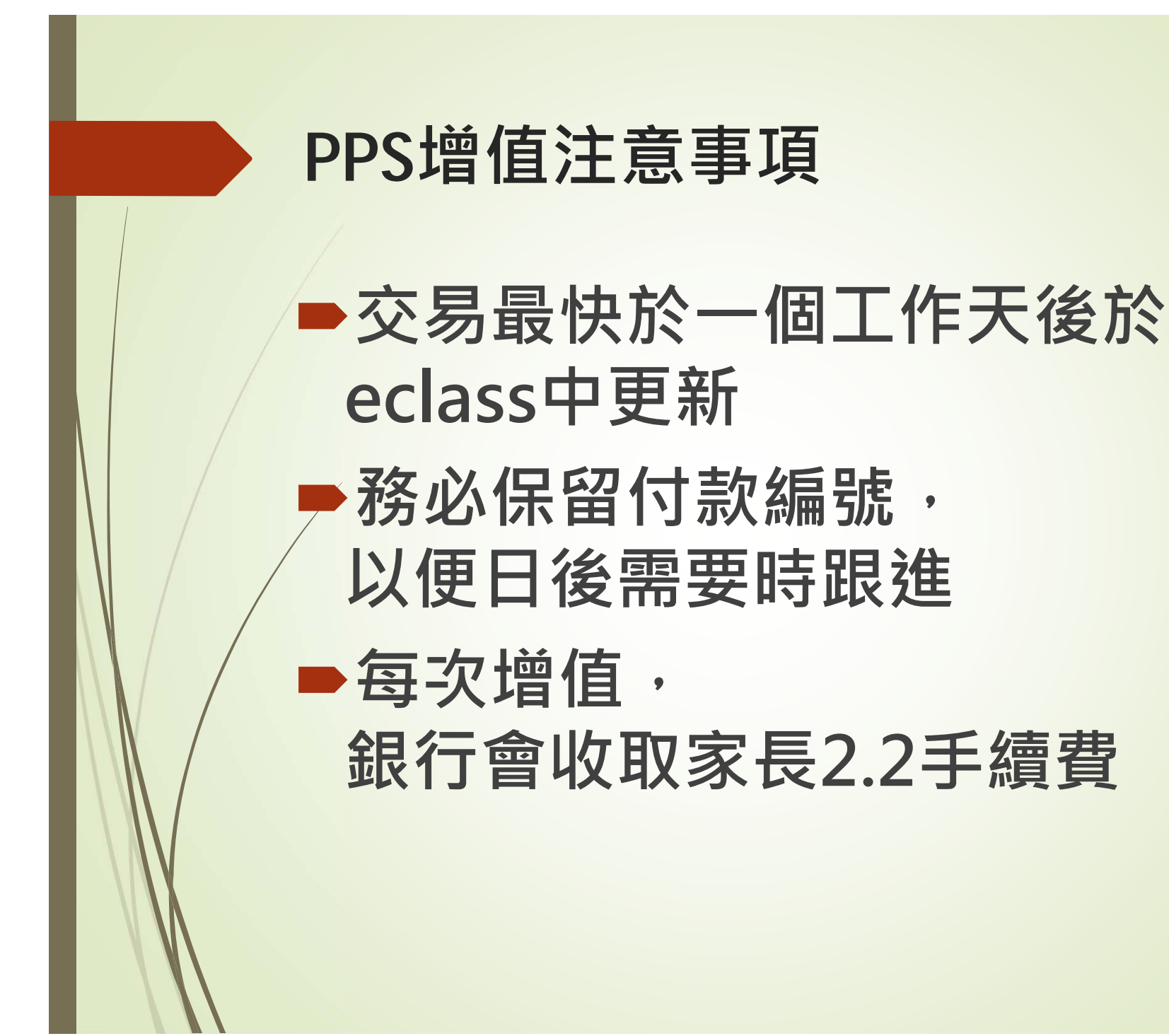

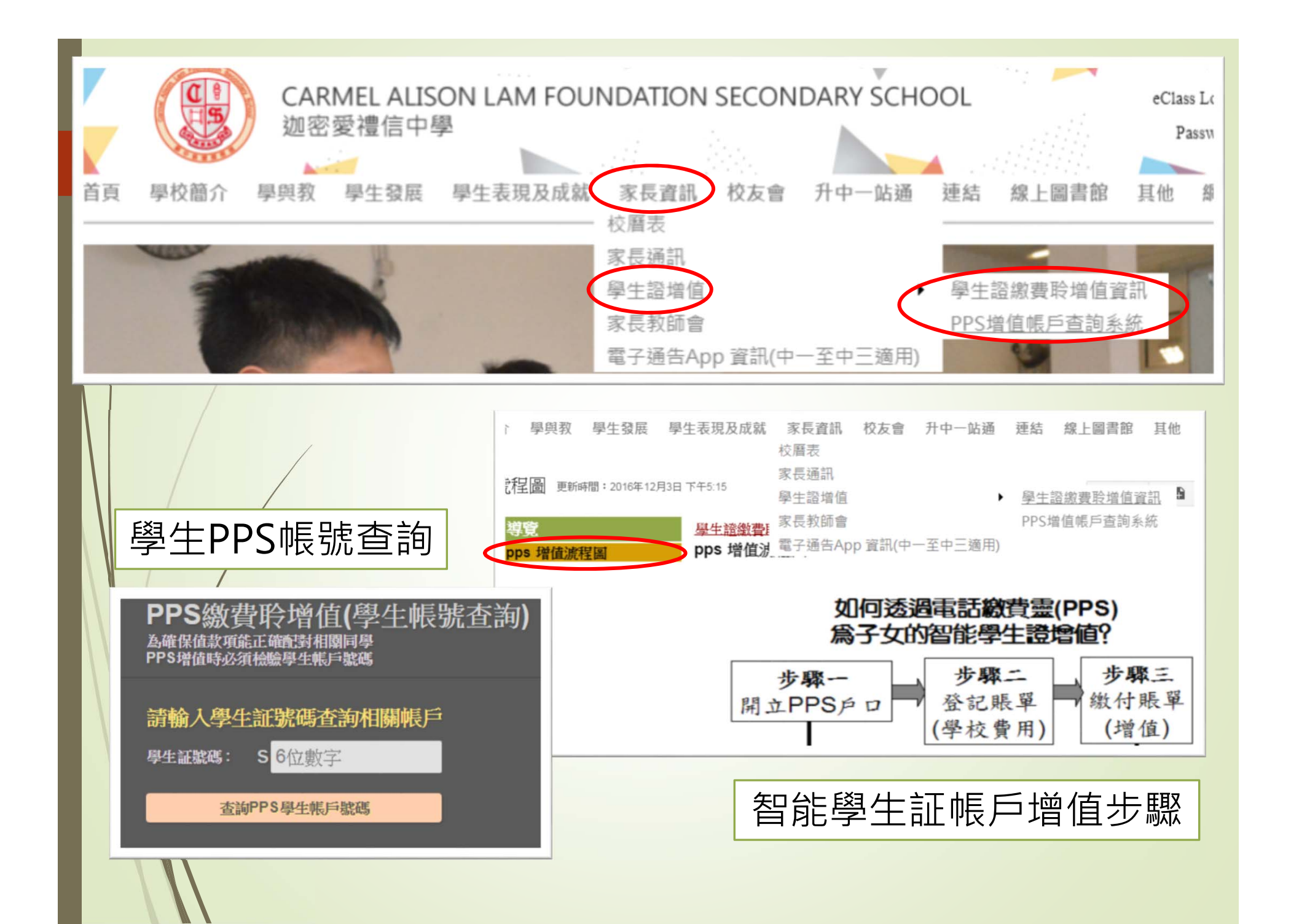